Per procedere con il recupero password dell'Interfaccia web, occorrerà accedere all'interfaccia al seguente indirizzo: <u>https://unisanraffaele.esse3.cineca.it/AddressBook/ABStartProcessoRegAction.do</u> e cliccare su "**Password dimenticata**" dal menù a sinistra.

| UNISANRAFFAELE                                                                                                    | × (+                                                                                                    |                       |                                      |                    |                     |          |            |         | x |
|----------------------------------------------------------------------------------------------------|----------------------------------------------------------------------------------------------------|-----------------------|--------------------------------------|--------------------|---------------------|----------|------------|---------|---|
| ( Interstition of the second second s | .esse3. <b>cineca.it</b> /Home.do;jsessionid=227084C937DFF67FE6E3CD7D89D98CE9.esse3-unisanraffaele-prod-02 | C                     | Q. Cerca                             |                    | ☆ 自                 | ÷        | ⋒          |         | ≡ |
| Università<br>Roma                                                                                                    | San Raffaele                                                                                               |                       |                                      |                    |                     |          |            |         |   |
| Home                                                                                                    |                                                                                                    |                       |                                      |                    |                     |          |            |         |   |
| Cuest                                                                                                    |                                                                                                    |                       |                                      | Didatti            | <u>ca</u> » Segrete | eria did | lattica o  | n line  |   |
| Area Riservata                                                                                                    | Segreteria didattica on line                                                                               |                       |                                      |                    |                     |          |            |         |   |
| Beeisterriese                                                                                                    | Questa pagina è il punto di partenza per accedere ai servizi on line di Ateneo. Come primo s               | tep occorre procedere | con la registrazione utilizzando l'a | oposito link sulla | sinistra.           |          |            |         |   |
| Login                                                                                                    |                                                                                                    |                       |                                      |                    |                     |          |            |         |   |
| Password dimenticata                                                                                                    |                                                                                                    |                       |                                      |                    |                     |          |            |         |   |
| $\smile$                                                                                                    |                                                                                                    |                       |                                      |                    |                     |          |            |         |   |
|                                                                                                    |                                                                                                    |                       |                                      |                    |                     |          |            |         |   |
|                                                                                                    |                                                                                                    |                       |                                      |                    |                     |          |            |         |   |
|                                                                                                    |                                                                                                    |                       | 2015 ©                               | by KION a CINECA   | Company   Ir        | ofrmati  | va utilizz | o cooki | Ð |
|                                                                                                    |                                                                                                    |                       |                                      |                    |                     |          |            |         |   |
|                                                                                                    |                                                                                                    |                       |                                      |                    |                     |          |            |         |   |
|                                                                                                    |                                                                                                    |                       |                                      |                    |                     |          |            |         |   |

Si aprirà quindi una nuova schermata, dove verrà richiesto il **<u>Codice Fiscale</u>** dello studente.

Una volta cliccato su "Invia email", il sistema invierà automaticamente una comunicazione all'indirizzo mail dello studente.

| Recupero password                                                         | × +                                                                                                    |                                                               |
|---------------------------------------------------------------------------|----------------------------------------------------------------------------------------------------|---------------------------------------------------------------|
| (i) 🔒 https://unisanraffa                                                 | ele.esse3.cineca.it/Anagrafica/PasswordDimenticata.do;jsessionid=7128AE52F8AD8AE9DF216C9EA5878A07.esse3-unisanraffaele-pr   C   Q. Cerco                                                                                                    | ☆ 自 ♣ ♠ ♥ ☰                                                   |
| Roma                                                                      | San Raffaele                                                                                                    |                                                               |
| Home                                                                      |                                                                                                    |                                                               |
| Guest<br>Area Riservata<br>Registrazione<br>Login<br>Password dimenticata | Recupero password<br>Da questa pagina è possibile recuperare le credenziali dell'utente.<br>Per gli utenti che hanno impostato l'indirizzo di posta elettronica in fase di registrazione, le credenziali saranno inviate via e-mail.<br>Codice Fiscale: | <u>HOME</u> - Password Dimenticata                            |
|                                                                           |                                                                                                    | 2015 © by KION a CINECA Company   Informativa utilizzo cookie |
|                                                                           |                                                                                                    |                                                               |

## N.B.

L'indirizzo mail è quello associato allo studente, generalmente comunicato al momento dell'iscrizione. In caso di modifica dell'indirizzo di riferimento, lo studente è pregato di contattare la segreteria, attraverso il seguente indirizzo (<u>segreteria.didattica@unisanraffaele.gov.it</u>) e richiederne la modifica inseguendo i seguenti parametri:

Numero Matricola, Cognome/Nome Studente, Nuovo indirizzo mail.